## **Description of IE connect**

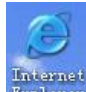

**Step one,** Right-click the icon "<sup>Internet</sup> ", then click "properties"—"security" in the following dialog box.

| nternet | Properti                             | ies                                   |                             |                                       |                         | ?       |
|---------|--------------------------------------|---------------------------------------|-----------------------------|---------------------------------------|-------------------------|---------|
| General | Security                             | Privacy                               | Content                     | Connections                           | Programs                | Advance |
| Select  | a Web con                            | tent zone                             | to specify                  | its security sett                     | ings.                   |         |
| Int     | ernet L                              | .ocal intra                           | net Trus                    | V<br>ted sites R                      | estricted<br>sites      |         |
| 3       | Internet<br>This zone<br>haven't pla | contains a<br>aced in oth             | ll Web site<br>ier zones    | es you                                | Si                      | tes     |
| Secu    | rity level for                       | r this zone                           |                             |                                       |                         |         |
|         | Cust<br>- To<br>- To                 | om setting<br>change th<br>use the re | s.<br>e settings<br>commend | , click Custom  <br>ed settings, clia | Level.<br>:k Default Lo | evel.   |
|         |                                      | C                                     | Custom I                    | Level                                 | Default L               | evel    |
|         |                                      |                                       | ОК                          | Ca                                    | incel                   | Apply   |

Step two, click "Custom level", you could see the dialog box of "security settings".

According to the setting examples of the following dialog boxes ,set the items "7 altogether" that

under ActiveX controls and plug-ins as S Enable or S Prompt :

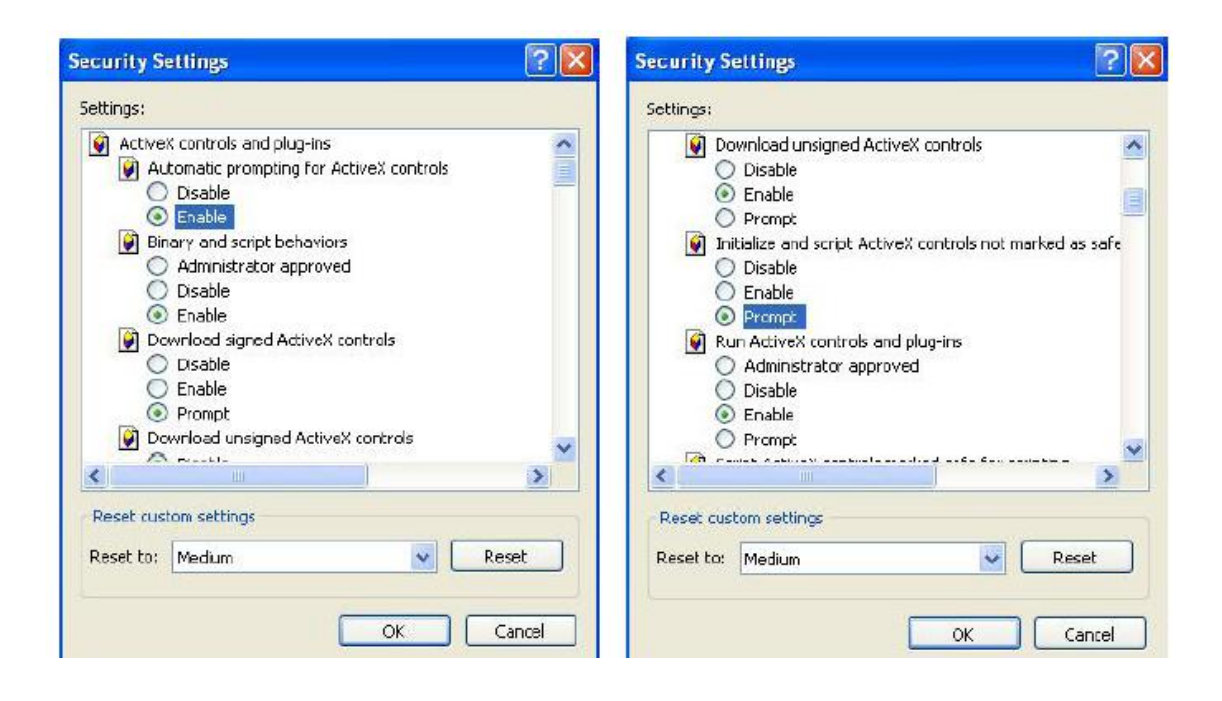

| Security S | ettings                                                                                             |                   |              | ? 🔀  |
|------------|----------------------------------------------------------------------------------------------------|-------------------|--------------|------|
| Settings:  |                                                                                                    |                   |              |      |
| So Co      | ript ActiveX contro<br>) Disable<br>) Enable                                                        | ls marked safe fo | or scripting | ^    |
| Dourol     | ) Prompt                                                                                            |                   |              |      |
|            | itomatic prompting<br>) Disable<br>e download<br>) Disable<br>) Enable<br>int download<br>) Disable | for file download | ls           | ×    |
| <          | .00                                                                                                 |                   |              | >    |
| Reset cus  | tom settings<br>Medium                                                                              |                   | Rese         | t -  |
|            |                                                                                                    | ОК                | Car          | icel |

Step three, After finishing all settings, click"OK" you could see:

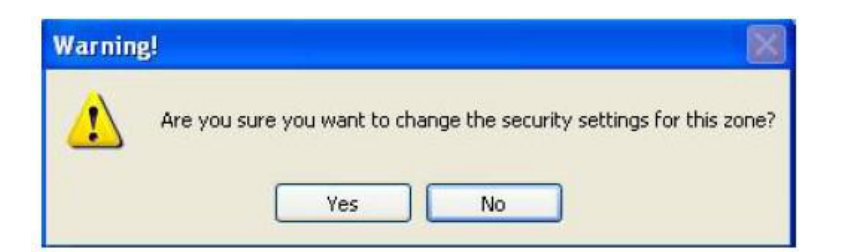

Step four, ActiveX control to install IE input domain

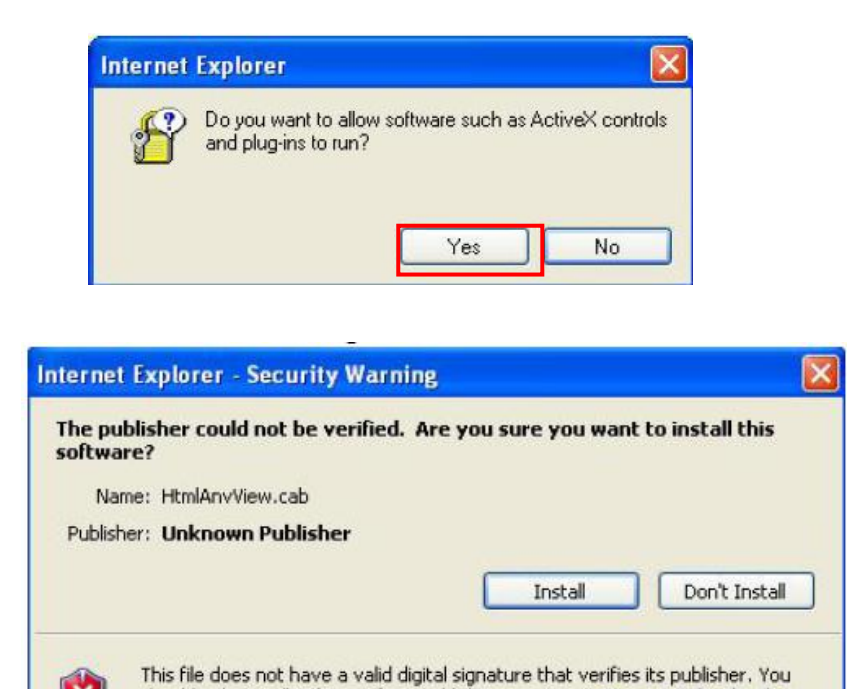

should only install software from publishers you trust. How can I decide what

Step 5, download installed activeX control, you can see the login page

software to install?